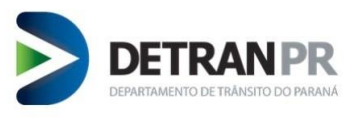

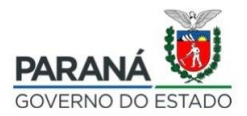

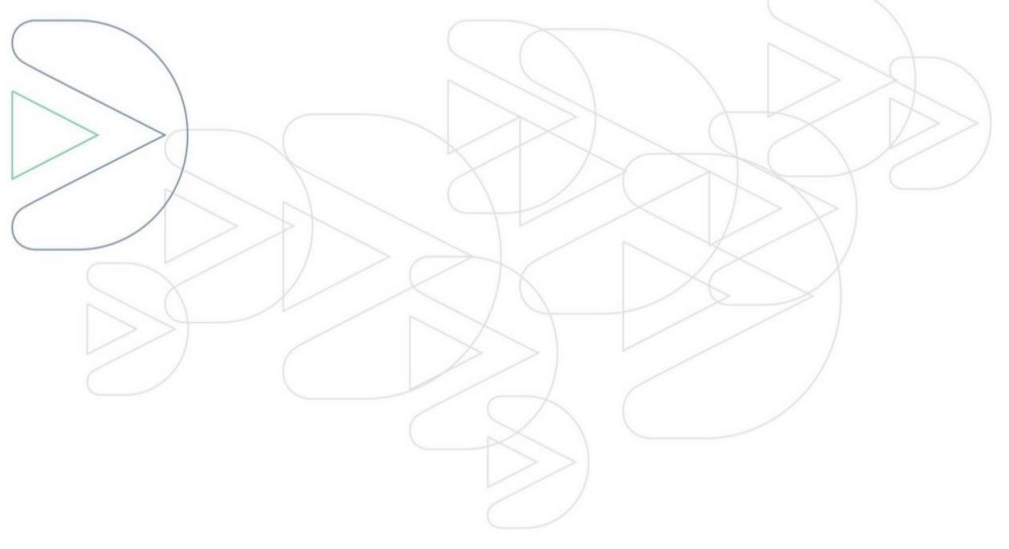

# Manual Técnico

# Sistema de Gestão de Contratos – GECON

Coordenadoria de Gestão da Informação - COOGI

Curitiba – Março/2021

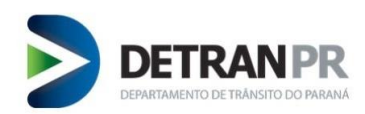

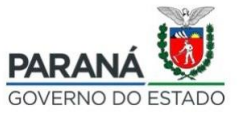

# Sumário

| 1.   | Acessando o Sistema GECON     | 4  |
|------|-------------------------------|----|
| 2.   | Cadastrar Contrato            | 4  |
| 2.1. | Informar os Dados de Veículos | 4  |
| 2.2. | Inserir Dados do Financiado   | 7  |
| 2.3. | Inserir Dados do Contrato     | 8  |
| 2.4. | ConsumirTaxa                  | 10 |
| 3.   | Gerenciar Contratos           | 12 |
| 3.1. | Visualizar Contrato           | 14 |
| 3.2. | Alterar                       | 15 |
| 3.3. | Adicionar Aditivo             | 15 |
| 3.4. | Alterar aditivo               | 16 |
| 3.5. | Enviar Arquivo                | 17 |
| 3.6. | Certidão Inteiro Teor         | 18 |
| 4.   | Sincronismo                   | 20 |
| 5.   | Administrativo                | 21 |
| 5.1. | Atribuição de Usuário         | 21 |
| 5.2. | Taxa Pré-Paga                 | 22 |
| 5.3. | Pagamentos                    | 23 |

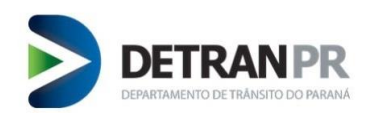

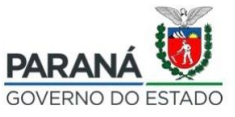

Manual para utilização do GECON

**Importante**: Para acessar o sistema GECON é <u>obrigatório</u> ter cadastro na Central de Segurança e ter o seu acesso autorizado pelo Detran/PR (no caso do administrador). No caso dos demais operadores, é responsabilidade do administrador da Instituição Credora a liberação de acesso ao sistema GECON. (*O item 5.1 deste Manual descreve como o administrador deve fazer essa liberação*).

Caso ainda não tenha realizado o seu cadastro na Central de Segurança, acesse o site do Detran/PR, clique em Parceiros/Instituição Credora, ou acesse o diretamente o *link* <u>http://www.detran.pr.gov.br/Pagina/Instituicoes-credoras-Financeiras</u> e verifque o "Manual Central de Segurança" o qual possui as devidas orientações.

### Para fins de entendimento:

- *Operador*: pessoa responsável por realizar o registro de contrato;
- *Administrador da Instituição*: pessoa com procuração específica cadastrada junto ao Detran/PR com autorização para liberar acesso os demais operadores.

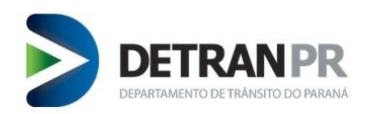

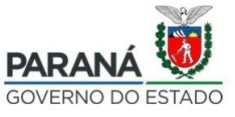

# 1. Acessando o Sistema GECON

Acesse o seguinte endereço gecon.detran.pr.gov.br, informe o seu login e senha:

| >> | OPÇÕES DE LOGIN                 |       |
|----|---------------------------------|-------|
|    | င္ရြို့ Central de Segurança    | CPF   |
|    | SMS                             |       |
|    | Expresso Expresso               | Senha |
|    | <u>Ainda não sou cadastrado</u> |       |
|    | Recuperar / Alterar Senha       |       |

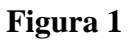

### 2. Cadastrar Contrato

Acesse a opção Contratos, clique em Cadastrar Contrato;

### 2.1. Informar os Dados de Veículos

Será exibida tela para inserção de dados de veículos. Insira os dados solicitados:

- Chassi
- N° restrição financeira

### Clique em Consultar veículo

| DASTRAR CONTRATO | )                    |          |                                             |                     |                            |            |
|------------------|----------------------|----------|---------------------------------------------|---------------------|----------------------------|------------|
|                  |                      |          |                                             |                     | 5                          |            |
|                  | Veículos             |          | Financiado                                  |                     | Contrato                   |            |
|                  | Informe os dados dos | veículos | Preencha o cadastro do financiado           | Preencha            | as informações do contrato |            |
| Chassi           | * Chassk<br>Placa    | Renavam  | " Nº restrição financeira:<br>Ano do Modelo | 1 Tipo de Restrição | Consultar Veiculo          | :          |
|                  |                      |          |                                             |                     |                            |            |
|                  |                      |          |                                             |                     |                            | Defining N |

Figura 2

| DETRAN PR<br>DEPARTAMENTO DE TRÂNSITO DO PARANA                                                                                     |                                              |                                                 | GOVERNO DO ESTADO                       |
|----------------------------------------------------------------------------------------------------|----------------------------------------------|-------------------------------------------------|-----------------------------------------|
| Insira os dados: (obrigatório preeche<br>• Ano fabricação<br>• Ano do modelo<br>• UF de licenciamento<br>Clique em Adicionar Veícul | er onde há " * "), c                         | conforme Figura 3.                              |                                         |
| CADASTRAR CONTRATO                                                                                                    |                                              |                                                 |                                         |
| Veículos Pre                                                                                                    | Financiado<br>encha o cadastro do financiado | Contrato<br>Preencha as informações do contrato | Taxa<br>Preencha as informações da taxa |
| *Chassk                                                                                                    | " Nº restrição fi                            | nanceira:                                       | Q, Consultar Velculo                    |
|                                                                                                    | Regravação do Chassi                         | Tipo de Restrição: Alienação fid                | luciária                                |
|                                                                                                    | T Emplacamento                               | UF de emplacamento:                             | 0                                       |
| Renavam:                                                                                                    |                                              | Placa:                                          |                                         |
| " Ano de fabricação:                                                                                                    |                                              | * Ano do modelo:                                |                                         |
| * UF de licenciamento: PARANA                                                                                                    | Adicioner Veículo                            | I                                               |                                         |
| Chassi : Placa Renavam                                                                                                    | Ano do Modelo                                | : Tipo de Restrição                             | : Ações :                               |

Figura 3

Após adicionado o veículo, se desejar alterar os dados do clique no ícone 🖉 , ou se desejar excluir,

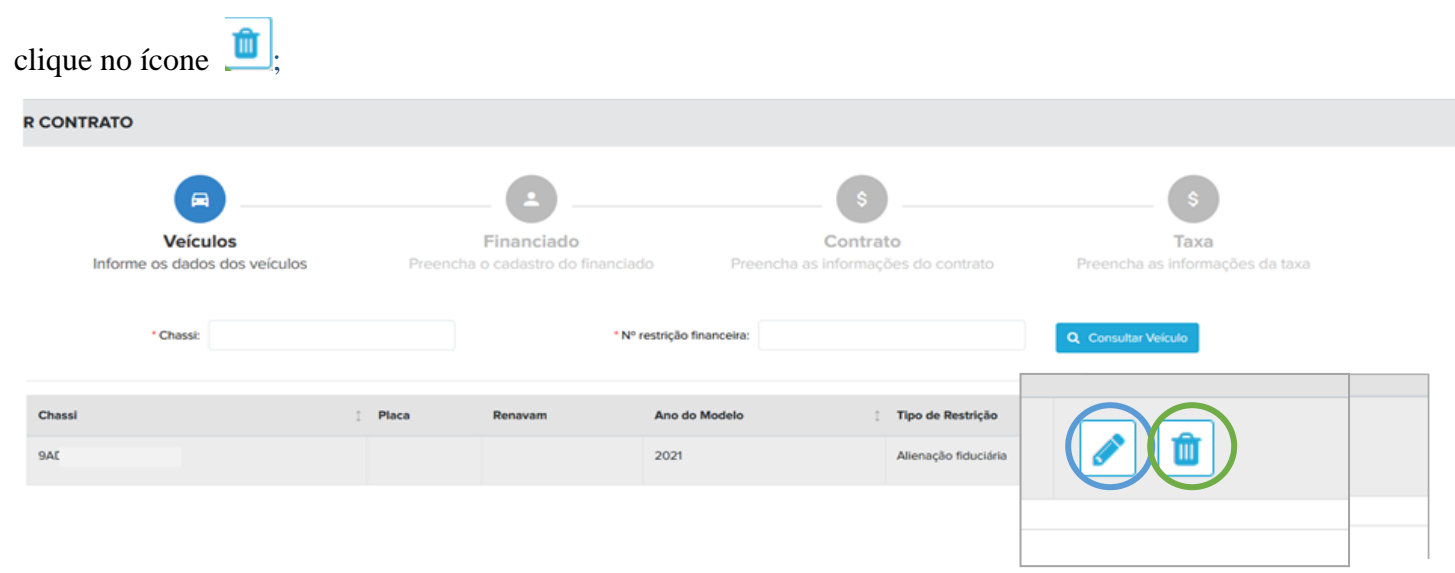

Figura 4

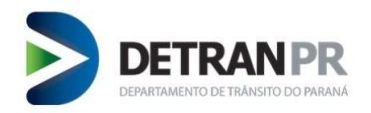

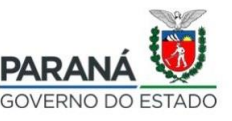

Ao clicar em alterar 🖉 vocé será redirecionado para página de inserção de dados do veículo (figura

3).

Finalize edição e siga para o próximo passo.

| Informe os dados dos veículos | Prec    | ncha o cadastro do financiado | Preed               | contrato<br>icha as informações do co |                   | Preencha as informações da tax |
|-------------------------------|---------|-------------------------------|---------------------|---------------------------------------|-------------------|--------------------------------|
| * Chassic 9/2                 |         | " N° re                       | strição financeira: | t                                     |                   |                                |
|                               |         | 🗌 Regravação do Chassi        |                     | Tipo de Restrição:                    | Alienação fidució | te .                           |
|                               |         | 🕑 † Emplacamento              |                     | UF de emplacamento:                   |                   | ٠                              |
| Renavam:                      |         |                               |                     | Placa:                                |                   |                                |
| * Ano de fabricação:          | 2021    |                               |                     | * Ano do modelo:                      | 2021              |                                |
| * UF de licenciamento:        | PARANA  | •                             |                     |                                       |                   |                                |
|                               |         | Finalizar Edição              | a de Veiculo        |                                       |                   |                                |
| Chassi                        | ; Placa | Renavam                       | Ano do Modelo       | : Tipo de R                           | lestrição         | : Ações                        |
| 94                            |         |                               | 2021                | Alienação                             | fiduciária        |                                |

Figura 5

Caso queira excluir o veículo adicionado, clique no ícone, 🛄 será exibido a mensagem de alerta. Ao clicar em "Sim" o veículo será excluído.

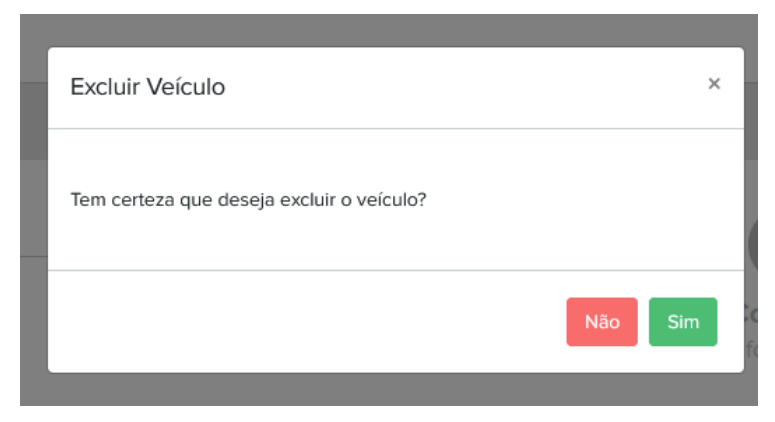

Figura 6

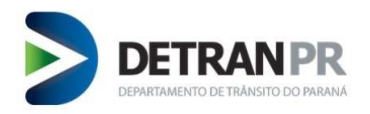

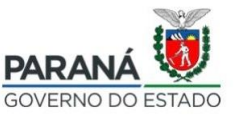

### 2.2. Inserir Dados do Financiado

Preencha com os dados do Financiado: (obrigatório preecher onde há "\*")

- CPF/CNPJ
- Nome
- CEP
- Logradouro
- Número
- Bairro
- UF
- Municipio
- Telefone

Clique em "Próximo"

| CADASTRAR CONTRATO |                                |       |                                             |                                |                         |                                                |           |
|--------------------|--------------------------------|-------|---------------------------------------------|--------------------------------|-------------------------|------------------------------------------------|-----------|
| )<br>Informe os    | Veículos<br>dados dos veículos | Pree  | Financiado<br>ncha o cadastro do financiado | Contra<br>Preencha as informat | nto<br>cões do contrato | <b>Taxa</b><br>Preencha as informações da taxa |           |
|                    | * CPF/CNPJ: 0                  |       |                                             | E4                             | mail:                   |                                                |           |
|                    | * CEP:                         |       |                                             |                                |                         |                                                |           |
|                    | Logradouro:                    |       | 1                                           |                                | * Número:               |                                                |           |
|                    | Complemento: Kh                | м В   |                                             | Be                             | irro:                   |                                                |           |
|                    | * UP: P/                       | ARANA |                                             | Munic                          | iplo:                   | \$                                             |           |
|                    | * Telefone:                    |       |                                             |                                |                         |                                                |           |
|                    |                                |       |                                             |                                |                         |                                                |           |
| < Voltar           |                                |       |                                             |                                |                         |                                                | Próximo 🕽 |

Figura 7

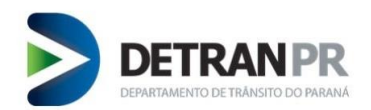

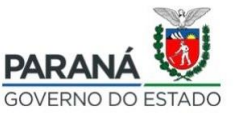

## 2.3. Inserir Dados do Contrato

Insira os dados solicitados do Contrato: (obrigatório preecher onde há "\*")

- Data de contrato
- Numero de contrato
- Valor total do financiamento
- Quantidade de parcelas
- Valor da parcela
- Vencimento da 1º parcela
- Vencimento da ultma parcela
- Taxa de juros mensal
- Taxa de juros anual
- Valor IOF
- Valor da taxa de contrato
- Data de liberaçã de crédito
- UF de liberação de crédito
- Município de liberação de crédito
- Indice financeiro

Clique em "Próximo".

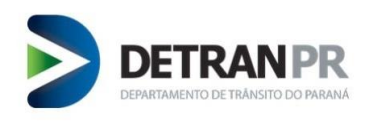

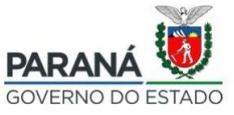

| CADASTRAR | CONTRATO |
|-----------|----------|
| CADADINAN | CONTINUE |

| ~                                      |                         |                                      | \$                         |                           | \$       |
|----------------------------------------|-------------------------|--------------------------------------|----------------------------|---------------------------|----------|
| Veícu                                  | rilos<br>a des vaísulos | Financiado                           | Contrato                   | Ta<br>Droopsho os inf     | ixa      |
|                                        | s dos veiculos — Prec   |                                      | Preencha as informações do | Contrato Preencha as inic |          |
| * Data do contrato:                    |                         | * Número do contrato:                |                            |                           |          |
|                                        |                         |                                      |                            |                           |          |
| * Valor total do financiamento:        | R\$ 0,00                | <sup>•</sup> Quantidade de parcelas: | ۵                          | * Valor da parcela:       | R\$ 0,00 |
| fencimento da primeira parcela:        | <b>#</b>                | * Vencimento da última parcela:      | <b>=</b>                   |                           |          |
| * Taxa de juros mensal:                |                         | * Taxa de juros anual:               |                            | * Valor do IOF:           | R\$ 0,00 |
| Multa:                                 |                         | Mora diária:                         |                            |                           |          |
| * Valor da taxa do contrato:           | R\$ 0,00                |                                      |                            |                           |          |
|                                        |                         | -                                    |                            |                           |          |
| * Data de liberação do crédito:        |                         |                                      |                            |                           |          |
| • UF de liberação do crédito:          | Selecione 🔶             | * Mun. de liberação do crédito:      | Selecione 🕈                |                           |          |
| <ul> <li>Índice financeiro:</li> </ul> |                         |                                      |                            |                           |          |
|                                        |                         |                                      |                            |                           |          |
| Consórcio                              |                         |                                      |                            |                           |          |
| Há penalidade prevista?                |                         | Percentual Comissão                  |                            |                           |          |
| Observação:                            |                         |                                      |                            |                           |          |
|                                        |                         |                                      |                            |                           |          |

Figura 8

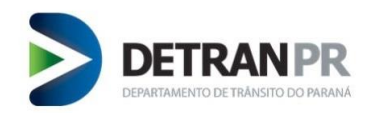

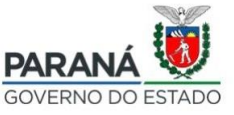

## 2.4. ConsumirTaxa

Preencher com as informações da taxa. Nesse caso há duas opções disponíveis:

- **Consumir Taxa Pré-paga**: Para utilizar essa opção a Financeira já deve ter adquirido taxas anteriormente. (Para adquirir taxas ver o item 5.2)
- Gerar GRD para o Financiado: Para os casos em que o Financiado exigir pagar a taxa de registro de contrato separadamente. Será emitida uma GRD com valor de acordo com cada chassi constante no contrato. O contrato será registrado somente após a quitação dessa guia.

|                                            | <b>O</b>                                     |                                                 | 5                                       |
|--------------------------------------------|----------------------------------------------|-------------------------------------------------|-----------------------------------------|
| Veículos<br>Iforme os dados dos veículos   | Financiado<br>Preencha o cadastro e nanciado | Contrato<br>Preencha as informações do contrato | Taxa<br>Preencha as informações da taxa |
| <ul> <li>Consumir Taxa Pré-Paga</li> </ul> | Gerar GRD para o Financiado                  |                                                 | Quantidade de Créditos Disponíveis: 4   |
| < Voltar                                   |                                              |                                                 | Finalizar                               |

Figura 9

Consumir taxa Pré-paga: ao selecionar essa opção será exibido a mensagem informando a quantidade

de chassis que será debitado do saldo de taxas.

Para concluir, clique em "Cadastrar Contrato".

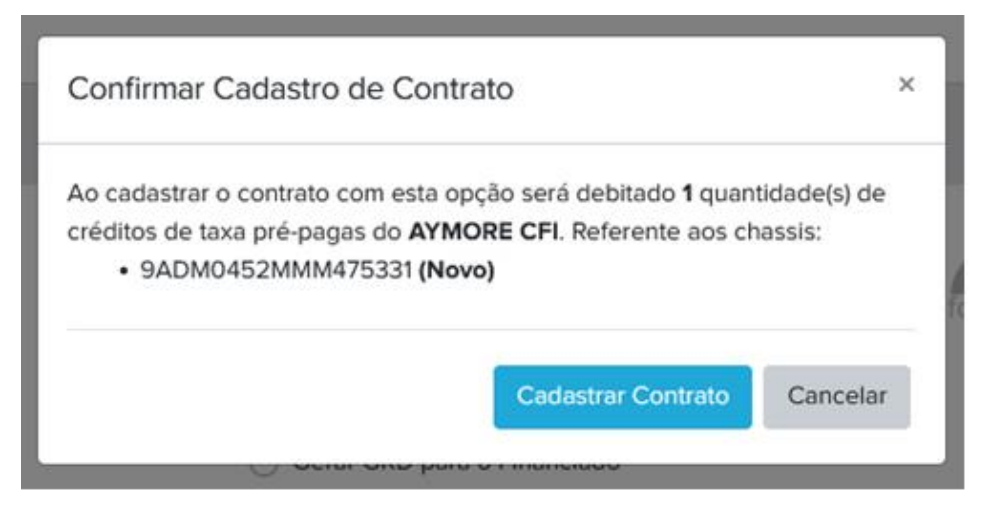

Figura 10

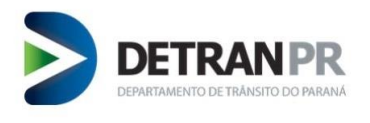

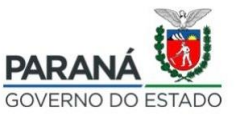

**Gerar GRD para o Financiado:** ao selecionar essa opção, será gerado uma guia para o que o Financiado realize o pagamento. Será exibida a mensagem orientativa abaixo. Para concluir, clique em "Cadastrar Contrato".

| Confirmar Cadastro de Contrato                                                                                                    | ×    |
|----------------------------------------------------------------------------------------------------|------|
| O valor unitário da taxa é <b>R\$ 173,37</b> , para o seguinte contrato referentes<br>aos chassis:<br>• 9ADM0452MMM475331 ( <b>Novo</b> )<br>O valor total é de <b>R\$ 173,37</b> .<br>Registro será somente dado sequência após consolidação da arrecadação<br>Deseja prosseguir com o cadastro? | - ic |
| <br>Cadastrar Contrato Cancelar                                                                                                    |      |

Figura 11

\*\* Com a opção "Gerar GRD para o Financiado" a efetivação do registro desse contrato, fica condicionada a este pagamento.

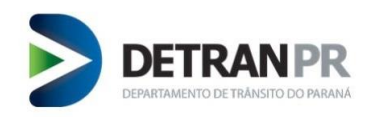

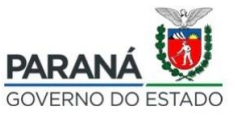

### 3. Gerenciar Contratos

### Menu Contratos / Gerenciar Contratos.

Nessa funcionalidade é possível gerenciar seus contratos, realizar consultas, aditivos, alterações contratuais, emitir certidões e enviar arquivo digitalizado do contrato.

Conforme Figura 12, é possivel filtrar o contrato pelos seguintes dados: chassi, número do contrato, CPF/CNPJ Financiado, data inicial, data final e pendência.

Caso não insira nenhum dado será retornado todos os contratos cadastrados pela Instituição por meio desse sistema.

| Informe o chassi ou o número do contrato |              |                     |                      |                     | (*) Obrigatório |
|------------------------------------------|--------------|---------------------|----------------------|---------------------|-----------------|
|                                          | Chassic      | Número do contrato: | CPF/CNPJ Financiado: |                     |                 |
| D                                        | ata inicial: | Data final:         | 📛 Pendência:         | Todos Ø             |                 |
|                                          |              | Q Pesquiser Ø Ump   | ar                   |                     |                 |
| Resultado da pesquisa                    |              |                     |                      |                     |                 |
| Número do Contrato                       | Financiado   |                     | Data do Contrato     | Data Atuali.        |                 |
| A                                        | 1 rciado     |                     | 03/02/2021           | 08/02/2021 11:30:39 | •               |
| 6'                                       |              |                     | 26/02/2021           | 05/02/2021 12:28:13 | •               |
| 634                                      | ALE IRELI    |                     | 26/01/2021           | 05/02/2021 12:02:14 | •               |
| AY) 56                                   | міс р        |                     | 24/09/2020           | 16/12/2020 12:43:57 | •               |
| 121                                      | LTDA         |                     | 05/11/2020           | 16/12/2020 11:52:19 | •               |
| 101                                      | RO           |                     | 11/11/2020           | 15/12/2020 17:04:36 | •               |
| AY                                       | Jo           |                     | 13/11/2020           | 07/12/2020 16:27:47 | •               |

Figura 12

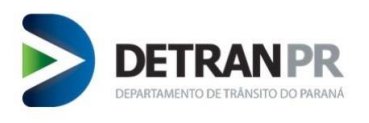

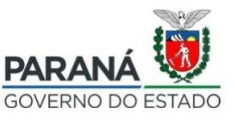

Para alterar um contrato já cadastrado clique na seta (\*) no canto direito da tela. As opções disponíveis são: Visualizar, Alterar, Adicionar Aditivo, Alterar Aditivo, Enviar Arquivo e Certidão de Inteiro Teor.

| Resultado da pesquisa |            |                  |                     |                |                       |
|-----------------------|------------|------------------|---------------------|----------------|-----------------------|
| Número do Contrato    | Financiado | Data do Contrato | Data Atuali.        | Situação Geral | -                     |
| 0                     |            | 29/01/2021       | 16/02/2021 14:47:02 |                |                       |
| 61                    |            | 29/01/2021       | 16/02/2021 14:47:02 |                | Visualizar<br>Alterar |
| 100                   |            | 31/12/2020       | 15/02/2021 13:54:08 |                | Adicionar Aditivo     |
|                       |            |                  |                     |                | Alterar Aditivo       |
|                       |            |                  |                     |                | Enviar Arquivo        |
|                       |            |                  |                     |                | Certidão Inteiro Teor |

Figura 13

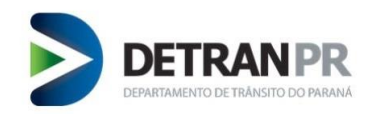

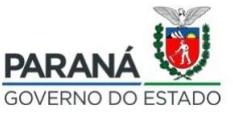

# 3.1. Visualizar Contrato

Ao clicar na opção "Visualizar" será exibido todos os dados do contrato.

| informações do Contrato Nº 614120 |         |                              |  |
|-----------------------------------|---------|------------------------------|--|
| Dados do Financiado               |         |                              |  |
| CPF/CNPJ:                         |         |                              |  |
|                                   |         |                              |  |
| Nome:                             | E-mail: |                              |  |
|                                   |         |                              |  |
| CEP:                              |         |                              |  |
|                                   |         |                              |  |
| Logradou zo:                      | Númeror | Comelomenter                 |  |
| ROD I                             | 755     | compensatio.                 |  |
| Release                           | 100     |                              |  |
| Bairro:                           | UF:     | Municipio:                   |  |
|                                   | PR      |                              |  |
| Telefone:                         |         |                              |  |
|                                   |         |                              |  |
| Dados do contrato                 |         |                              |  |
| Nomen de contrates                | 0.0     | de contrato:                 |  |
| Numero do contrato:               | 260     | a do contrato:               |  |
|                                   | 20      |                              |  |
| Valor total do financiamento:     | Qui     | intidade de parcelas:        |  |
|                                   | 33      |                              |  |
| Valor da parcela:                 | Ver     | cimento da primeira parcela: |  |
|                                   | 17/0    | 5/2021                       |  |
| Vencimento da última parcela:     |         |                              |  |
| 17/04/2024                        |         |                              |  |
| Taxa de juros mensal:             | Tax     | a de juros anual:            |  |
|                                   |         |                              |  |
| Valor do IOF:                     |         |                              |  |
| R\$ 0,00                          |         |                              |  |
| Multa:                            | Mo      | a diária:                    |  |
|                                   |         |                              |  |
| Valor da taxa do contrato:        |         |                              |  |
|                                   |         |                              |  |

Figura 14

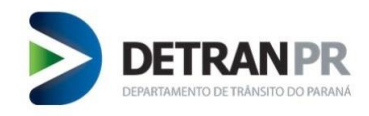

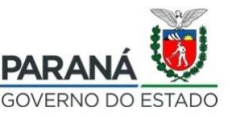

# 3.2. Alterar

Poderá alterar dados do cadastro e incluir novo veículo.

### 3.3. Adicionar Aditivo

Ao adicionar um aditivo é possível alterar somente os dados do financiado e dados do Contrato. Perceba que a opção de alterar ou incluir um chassi está desabilitada.

|   | Veículos Informe os dados dos veículos Preenchu |         | Financia<br>Preencha o cadastro | do<br>do financiado | Contrato<br>Preencha as informações do contrato | Taxa<br>Preencha as informações da taxa |
|---|-------------------------------------------------|---------|---------------------------------|---------------------|-------------------------------------------------|-----------------------------------------|
|   | * Chassi:                                       |         |                                 | ' Nº restrição fina | nceira:                                         | Q. Consultar Veículo                    |
|   | Chassi                                          | : Placa | Renavam                         | Ano do Modelo       | 1 Tipo de Restrição                             | : Ações :                               |
| 1 | ASD:                                            |         |                                 | 1980 -              |                                                 |                                         |
|   |                                                 |         |                                 |                     |                                                 |                                         |

róximo 🔉

Figura 15

Apenas as opções "Financiado" figura 16 e "Contrato" figura 17, podem ser alteradas.

| Optimized and the second second se |                                   | \$                                  | \$                             |
|----------------------------------------------------------------------------------------------------|-----------------------------------|-------------------------------------|--------------------------------|
| Veículos                                                                                                    | Financiado                        | Contrato                            | Таха                           |
| Informe os dados dos veículos                                                                                                    | Preencha o cadastro do financiado | Preencha as informações do contrato | Preencha as informações da tax |
| Nome: Teste (                                                                                                    |                                   | E-mail:                             |                                |
| * CEP:                                                                                                    |                                   |                                     |                                |
|                                                                                                    |                                   |                                     |                                |

| DEFTR                             | ETRÂNSITO DO PARANÁ |                                 |                               | GOVERN                    | NÁ 👿<br>o do estado |
|-----------------------------------|---------------------|---------------------------------|-------------------------------|---------------------------|---------------------|
| Veícu                             | los                 | Financiado                      | \$<br>Contrato                | \$                        | ka                  |
| Informe os dado:                  | s dos veículos Pred | encha o cadastro do financiado  | Preencha as informações do co | pntrato Preencha as infor | mações da taxa      |
| * Tipo de Operação:               | Inclusão Aditivo 🗢  |                                 |                               |                           |                     |
| * Data do aditivo:                |                     | * Número do aditivo contrato:   |                               |                           |                     |
| * Data do contrato:               | 03/02/2021          | * Número do contrato:           |                               |                           |                     |
| * Valor total do financiamento:   | R\$                 | " Quantidade de parcelas:       | 10                            | " Valor da parcela:       |                     |
| * Vencimento da primeira parcela: |                     | * Vencimento da última parcela: |                               |                           |                     |
| * Taxa de juros mensal:           | 0,1 %               | * Taxa de juros anual:          | 0,1 %                         | * Valor do IOF:           | R\$ 0,00            |
| Multa:                            |                     | Mora diária:                    |                               |                           |                     |
| * Valor da taxa do contrato:      |                     |                                 |                               |                           |                     |
| * Data de liberação do crédito:   |                     |                                 |                               |                           |                     |
| * UF de liberação do crédito:     | PARANA 🗘            | * Mun. de liberação do crédito: | Curitiba 🗘                    |                           |                     |
|                                   |                     |                                 |                               |                           |                     |

Figura 17

## 3.4. Alterar aditivo

Altera os dados de um aditivo já cadastrado, as telas para alteração são as mesmas da figura 16 e 17.

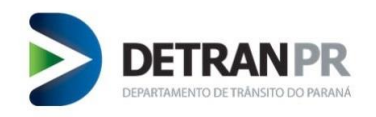

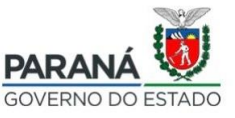

3.5. Enviar Arquivo

Para anexar a imagem do contrato digitalizado, clique no Menu Gerenciar Contratos / Pesquise pelo

contrato desejado, e clique em "Enviar Arquivo".

| rme o chassi ou o número do co | ntrato        |                     |                     |                | (*) Obrigató    |
|--------------------------------|---------------|---------------------|---------------------|----------------|-----------------|
|                                | Chassic       | Número do contrato: | CPF/CNPJ Financiac  | lo:            |                 |
|                                | Data inicial: | Dota final:         | Pendénc             | ia: Todos e    |                 |
|                                |               | Q Pesquisar         | Dar                 |                |                 |
| ultado da pesquisa             |               |                     |                     |                |                 |
| mero do Contrato               | Financiado    | Data do Contrato    | Data Atuali.        | Situação Geral |                 |
|                                | ТА            | 31/12/2020          | 15/02/2021 14:54:08 |                | •               |
|                                |               |                     |                     |                | Visualizar      |
|                                |               |                     |                     |                | Alterar         |
|                                |               |                     |                     |                | Adicionar Aditi |
|                                |               |                     |                     |                | Alterar Aditivo |
|                                |               |                     |                     |                | ×               |

Figura 18

Clique em "Selecionar Arquivo" e anexe o arquivo digitalizado do Contrato.

| Anexar arquivos PDF ao contrato |                            |                         |                      |                              |
|---------------------------------|----------------------------|-------------------------|----------------------|------------------------------|
| Nº do Contrato:                 |                            |                         |                      | Data do Contrato: 26/02/2021 |
| Nome do financiado:             |                            |                         |                      | CPF/CNPJ:                    |
|                                 |                            |                         |                      |                              |
|                                 | Index                      | Arquivo                 | Data                 | Operador                     |
|                                 | Nenhum arquivo             |                         |                      |                              |
|                                 | Arraste ou selecione o arq | uivo PDF a ser enviado. |                      |                              |
|                                 |                            |                         | ▲ Selecionar arquivo |                              |

Figura 19

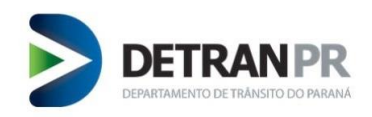

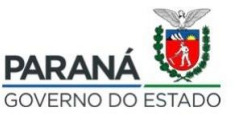

# 3.6. Certidão Inteiro Teor

Acesse o Menu Gerenciar Contratos, pesquise pelo contrato desejado, clique em "Certidão de Inteiro

| eor".                                |               |                     |                     |                |                      |
|--------------------------------------|---------------|---------------------|---------------------|----------------|----------------------|
| ERENCIAR CONTRATOS                   |               |                     |                     |                |                      |
| informe o chassi ou o número do cont | ato           |                     |                     |                | (*) Obrigatório      |
|                                      | Chassi:       | Número do contrato: | CPF/CNPJ Financiad  | 0              |                      |
|                                      | Data inicial: | Data final:         | Pendénci            | a: Todos C     |                      |
|                                      |               | Q Pesquisar         |                     |                |                      |
| lesultado da pesquisa                |               |                     |                     |                |                      |
| Número do Contrato                   | Financiado    | Data do Contrato    | Data Atuali.        | Situação Geral |                      |
| oc                                   | ТА            | 31/12/2020          | 15/02/2021 14:54:08 |                |                      |
|                                      |               |                     |                     |                | Visualizar           |
|                                      |               |                     |                     |                | Alterar              |
|                                      |               |                     |                     |                | Adicionar Aditivo    |
|                                      |               |                     |                     |                | Alterar Aditivo      |
|                                      |               |                     |                     |                | Enviar Arquivo       |
|                                      |               |                     |                     | -              | Certidão Inteiro Teo |

## Digite o CPF/CNPJ e Nome do solicitante

| Emitir Certidão de In                 | teiro Teor                                   |
|---------------------------------------|----------------------------------------------|
| Tem certeza que deseja e<br>contrato? | mitir uma Certidão de Inteiro Teor para este |
| Número de contrato: 6141              | 20                                           |
| Dados do solicitante:                 |                                              |
| * CPF/CNPJ:                           |                                              |
| * Nome:                               |                                              |
| *Campos obrigatórios.                 |                                              |
|                                       | Não Sim                                      |

Figura 20

| DETRAN<br>DEPARTAMENTO DE TRÂNSITO DO                  | PR                                          |             |  |
|--------------------------------------------------------|---------------------------------------------|-------------|--|
| Basta Clicar no ícone 🛃,<br>Emitir Certidão de Inteiro | , para fazer o <i>download</i> da<br>o Teor | a Certidão. |  |
| Número de contrato: 614120                             | ۲                                           |             |  |
|                                                        |                                             | Fechar      |  |

Figura 21

PARA

GOVERNO DO ESTADO

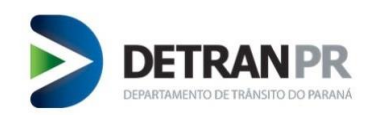

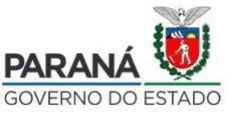

# 4. Sincronismo

A tela de Sincronismo mostra todos os eventos realizados pelos operadores, os contratos que não foram registrados ficará constando a informação "Dados Incorretos", para esses casos é possível realizar algumas ações:

Ao Clicar nesse ícone será exibido todos os logs de tentivas de inclusão/alteração de contrato, bem como a descrição do erro, se houver;

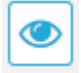

Visualizar os dados do Contrato;

Caso o contrato esteja com erro, basta clicar nesse ícone e será direcionado para a tela de registro de contrato para fazer a devida correção;

C

Realiza novo processamento do registro de contrato, essa funcionalidade poderá ser utilizada para os casos em que as informações foram incluídas, mas por uma falha sistemica não foram registradas.

| SINCRONISMO DE CONTRATOS                        |                    |                   |                  |                    |               |           |        |                |
|-------------------------------------------------|--------------------|-------------------|------------------|--------------------|---------------|-----------|--------|----------------|
| Selecione os parâmetros pelos quais deseja filt | rar os contratos   |                   |                  |                    |               |           |        |                |
| Nº do contrato:                                 |                    | Tipo de operação: | Selecione 👻      | Chassi:            |               |           |        |                |
| Nome do financiado:                             |                    |                   |                  | Operador:          | Selecione     |           |        | Ŧ              |
| Situação: Selecione                             |                    |                   | •                |                    |               |           |        |                |
|                                                 |                    |                   | <b>T</b> Filtrar | 🖉 Limpar           |               |           |        |                |
|                                                 |                    |                   |                  |                    |               |           |        |                |
| Eventos de Sincronização                        |                    |                   |                  |                    |               |           |        |                |
| Data de Atualização de Sincronização            | Número do Contrato | Nome Financiado   |                  | Situação           | Nome Operador | Operação  | Origem | Ações          |
| 12/03/2021 10:26:44                             | 61                 | A                 |                  | ✓ SUCESSO          | A             | Arquivo   | Manual |                |
| 04/03/2021 21:03:57                             | 1                  | TA                |                  | A DADOS INCORRETOS | U             | Inclusão  | Manual | ~ <b>@ / C</b> |
| 16/02/2021 15:47:02                             | 6                  | A                 |                  | ✓ SUCESSO          | Us            | Alteração | Manual |                |
|                                                 |                    |                   | « <              | 1 > >              |               |           |        |                |

Figura 22

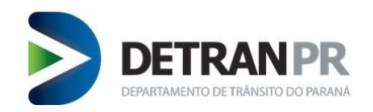

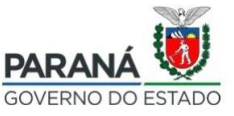

### 5. Administrativo

### 5.1. Atribuição de Usuário

Essa funcionalidade estará disponível exclusivamente para o administrador da Instituição cadastrado junto ao Detran/PR. O administrador poderá liberar e remover o acesso para os operadores registro de contrato.

Para isso basta acessar o Menu Administrativo / Atribuição de Usuário, digitar o CPF e adicionar clicando no ícone

Para remover o acesso basta clicar no ícone.

| ADMINISTRAÇÃO DE FINANCEIRA         |     |                |   |   |  |
|-------------------------------------|-----|----------------|---|---|--|
| Adicione o CPF dos usuários à lista |     |                |   |   |  |
|                                     |     | BANCO<br>CNPJ: |   |   |  |
|                                     | CPF |                |   | + |  |
|                                     | CPF | Nome Operador  | 1 |   |  |
|                                     |     |                |   |   |  |
|                                     |     |                |   |   |  |

Figura 23

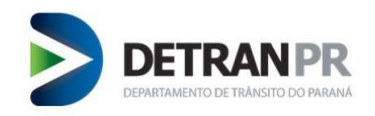

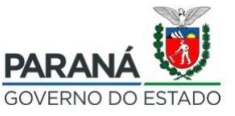

# 5.2. Taxa Pré-Paga

Para realizar o registro de contrato é necessário adquirir Taxas, assim você terá um saldo para realizar o seu registro de contrato. A medida que os contratos são registrados a quantidade de chassi inserida em cada contrato é debitada desse saldo.

Para comprar Taxas, acesse o Menu Administrativo / Taxa Pré-Paga, clique em "Emitir GRD"

| ADMINISTRAÇÃO DE F | INANCEIRA     |                      |                              |                          |            |
|--------------------|---------------|----------------------|------------------------------|--------------------------|------------|
|                    |               |                      |                              |                          |            |
| Taxa Pré-Paga      |               |                      |                              |                          |            |
|                    |               |                      | + Emitir GRD                 |                          |            |
|                    |               |                      |                              |                          |            |
| Data de Emissão    | Número de GRD | Quantidades de Taxas | Valor de Taxa Unitário (R\$) | Valor Total da GRD (R\$) | 1 Situação |

Figura 24

Informe a quantidade de taxa que deseja adquirir:

#### Clique em próximo.

| GRD                               | GRD                                     |  |  |
|-----------------------------------|-----------------------------------------|--|--|
| Informe dados para emissão da GRD | Conferir dados para emissão da GRD      |  |  |
| Valor da Taxa (R\$):* 173,37      | Quantidade de Taxas:* 9 🔹 📢 Obrigatório |  |  |
|                                   | Próximo 🗲                               |  |  |

Será exibido uma tela com o valor Total da GRD, clique em Finalizar, a GRD será emitida.

### \*\*\*A GRD deve ser paga nos Bancos informados na Guia.

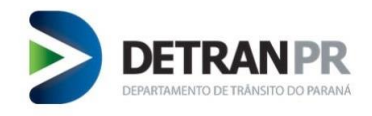

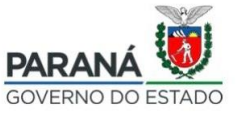

5.3. Pagamentos

Acesse o Menu Administrativo / Pagamentos;

Nesta funcionalidade é possível realizar as consultas referente a todas as guias adquiridas.

| ACOMPANHAMENTO DE PAGAMENTOS |                              |             |                    |                       |                  |  |
|------------------------------|------------------------------|-------------|--------------------|-----------------------|------------------|--|
| Informe os filtros abaixo    |                              |             |                    |                       | (*) Obrigatóri   |  |
|                              | Data inicial:                |             | Data final:        | <b>•</b>              |                  |  |
|                              | Situação do Vinculo da Taxa: | Selecione ¢ | Tipo de Pagamento: | Selecione 0           |                  |  |
|                              |                              | Q Pesquisar | € Limpar           |                       | _                |  |
|                              |                              |             |                    |                       |                  |  |
| Resultado da pesquisa        |                              | Ļ           |                    |                       | ÷                |  |
| Data de Emissão              | Número de GRD                | Chassi      | Valor da Taxa      | Tipo de Pagamento     | Situação da Taxa |  |
| 08/02/2021 12:03:25          | 913.3                        | 9BR         | R\$ 173,37         | GRD para a Financeira | Utilizado        |  |
| 08/02/202112:03:25           | 913.                         |             | R\$ 173,37         | GRD para a Financeira | Disponível       |  |
| 08/02/2021 12:03:25          | 913                          |             | R\$ 173,37         | GRD para a Financeira | Disponível       |  |
| 08/02/202112:03:25           | 913.                         |             | R\$ 173,37         | GRD para a Financeira | Disponível       |  |
| 08/02/2021 12:03:25          | 913                          |             | R\$ 173,37         | GRD para a Financeira | Disponível       |  |
| 08/02/2021 12:03:25          | 913.                         | 94          | R\$ 173,37         | GRD para a Financeira | Utilizado        |  |
| 08/02/2021 12:03:25          | 913                          | 9A          | R\$ 173,37         | GRD para a Financeira | Utilizado        |  |

Figura 25